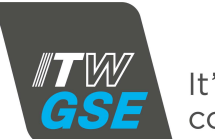

It's all about connections

| Forward to<br>Americas:<br>ITW GSE Americas<br>☎ + 1 941 721 1092<br>⊠ support@itwgse.us | Sender    | ITW GSE 1400 GPU information |  |
|------------------------------------------------------------------------------------------|-----------|------------------------------|--|
|                                                                                          | Company : | Туре:                        |  |
|                                                                                          | Fax:      | Serial No.:                  |  |
| International:<br>ITW GSE ApS<br>2 + 45 63 18 60 00<br>3 support@itwgse.com              | Phone:    | Error Code:                  |  |
|                                                                                          | Contact:  | Date:                        |  |
|                                                                                          | E-mail:   | Time:                        |  |

How to retrieve parameters from the Black Box :

1. Press centre button on hold it down for approximately 10 seconds to enter the Icon Menu.

2. To select Black Box, simply use the navigation keys  $\triangleleft \lor \land \lor$  to highlight the icon

Then press the • to enter the menu

- 3. Use the  $\mathbf{\nabla}/\mathbf{A}$  to highlight the failure you want to view
- 4. Press to select View information on the error. The error is then explained in clear text
- 5. Press to view detailed Alarm Data
- 6. Use the  $\mathbf{\nabla}/\mathbf{\Delta}$  to browse through the recorded data
- 7. Use ◀ to leave the submenu
- 8. Use ◀ to leave the submenu and return to basic Icon Menu

| Output voltage:                                             | V            | Interlock Level:      | V            |  |  |
|-------------------------------------------------------------|--------------|-----------------------|--------------|--|--|
| Output current:                                             | A            |                       |              |  |  |
| Inverter current:                                           | <b>A</b> : A | <b>B</b> : A          | <b>C</b> : A |  |  |
| DC-Voltage:                                                 | V            | DC-Ripple:            | V            |  |  |
| Control:                                                    | V            | Inverter Temperature: | °C           |  |  |
| Hour Meter:                                                 |              | Consumption:          | kWh          |  |  |
| Display FW:                                                 | 043          | Control FW:           | 043          |  |  |
| Unit Serial:                                                |              | Unit Rating:          | A            |  |  |
| MAC:                                                        |              |                       |              |  |  |
| Other indication (lamps, LED's, damages of enclosure etc.): |              |                       |              |  |  |
|                                                             |              |                       |              |  |  |
|                                                             |              |                       |              |  |  |
|                                                             |              |                       |              |  |  |